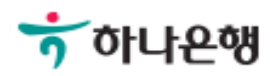

# 기업뱅킹사용설명서

Hanabank corporate Banking User Manual

## **조호** 증명서발급 > 잔액증명서 > 신청결과확인

Step 1. 조회기간, 증명서구분 값을 선택 후 조회버튼을 클릭합니다.

### 신청결과확인

#### 신청결과 조회

| 조회기간  | 오늘     1일     2일     1주     1개월     3개월     6개월     월별 선택       2018-07-01      ~     2018-07-18      직접입력 예시 : 20181020 |
|-------|----------------------------------------------------------------------------------------------------|
| 증명서구분 | 한글잔액증명서 영문잔액증명서                                                                                                    |

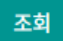

Step 2. 조회된 신청결과에 따라 증명서 출력이 가능합니다.

## 신청결과확인

#### 신청결과 조회

| <b>증명서구분</b> <ul> <li>한글잔액증명서</li> <li>영문잔액증명서</li> </ul> |
|-----------------------------------------------------------|
|                                                           |

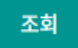

| 선택         | 구분      | 통화  | 기준일자       | 발급일시                | 비고      |
|------------|---------|-----|------------|---------------------|---------|
| $\bigcirc$ | 한글잔액증명서 | KRW | 2018-07-16 | 2018-07-17 17:36:55 | 대상계좌 보기 |
| 0          | 한글잔액증명서 | KRW | 2018-07-01 | 2018-07-02 09:19:00 | 대상계좌 보기 |

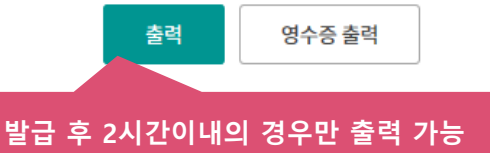

# THANK YOU